# **Gratis Software**

## Handleiding voor het gebruik van Mailwasher

#### 1. Inleiding

SPAM is voor mij de moderne elektronische versie van de reklamefolders die met tonnen in uw brievenbus worden gedropt zonder dat je daarom vraagt. Meestal vermindert de hoeveelheid reklamefolders wel door op uw brievenbus een sticker te plakken. Maar een sticker plakken op uw mailbox van uw PC gaat al niet, en zou ook niet veel helpen. Spam wordt inderdaad verstuurd op een zeer agressieve manier : zo van "koop maar snel mijn product, anders ga je er niet goed van zijn"! Spam in het engels beteknet (slecht) vlees in blik, het staat voor waardeloze voeding. Rommel dus. Toch kan er wat gebeuren om de gevolgen van spam beperkt te houden. Om te beginnen houden ernstige providers al heel wat spam tegen. Door de webmaildienst van uw provider te gebruiken kun je u alvorens uw berichten op te vragen reeds zien welke berichten klaar staan, en dan kun je degene die je niet wil gewoon verwijderen. Je kunt ook meestal in je e-amailprogramma filters instellen zodat ongewenste berichten gewoon verdwijnen van de mailserver. Mailwasher doet dat eigenlijk allemaal, hier zijn veel functies verenigd in één programma. Door Mailwasher te starten zie je welke berichten er zijn en van wie ze afkomstig zijn, je kunt vooraf bepalen welke onderwerpen je niet in je mailbox wil krijgen, je kunt bepaalde adressen op de zwarte lijst zetten, kortom mailwasher laat je toe een ernstige selectie te maken van de berichten en enkel die over houden die te ie wenst te krijgen.

Lees er meer over op http://www.surfnet.nl/innovatie/mimest/spam/index.html

#### 2. Installatie

Het bestand mailwasher.zip dat u gedownload hebt van het net is een zip-bestand. U moet uiteraard beschikken over een programma (winzip, winrar) om dit bestand te kunnen openen. Dubbeklik op mailwasher.zip. Met winzip krijgt u dan dit :

| 🕘 WinZip (B  | valuatior | n Version) - | mailwashe | r.zip   |         |            |          |               |       |           |
|--------------|-----------|--------------|-----------|---------|---------|------------|----------|---------------|-------|-----------|
| File Actions | Options   | Help         |           |         |         |            |          |               |       |           |
|              | Onen      | Favorites    |           | Extract | Forryot | View       | CheckOut | <b>Vizard</b> |       |           |
| Name         |           | т            | уре       |         | Mod     | lified     |          | Size          | Ratio | Packed    |
| mailwashe    | r133.exe  | T            | oepassing |         | 23/     | 10/2003 13 | :49 1    | .612.052      | 1%    | 1.599.516 |

Dubbelklik op mailwasher.exe. Dit start de setup van het programma mailwasher, na enige tijd ziet u het klassieke scherm voor het aanvaarden van de licentievoorwaarden. Klik op Yes. Dan krijgt u het volgend scherm waarin gezegd wordt in welke map mailwasher zal geïnstalleerd worden. U kunt uiteraard voor een andere dan de voorgestelde map kiezen (dan moet u eerst klikken op Browse).

| Choose Destination Locatio | m.                                                    |                      | ×                 |
|----------------------------|-------------------------------------------------------|----------------------|-------------------|
|                            | Setup will install MailWasher i                       | n the following dire | ectory.           |
|                            | To install to this directory, clic                    | k Next               |                   |
|                            | To install to a different directo<br>directory.       | ry, click Browse ar  | nd select another |
|                            | r'ou can choose not to install<br>exit Setup.         | MailWasher by cli    | cking Cancel to   |
|                            | - Destination Directory<br>C:\Program Files\MailWashe | er _                 | Browse            |
| InstallShield              |                                                       | , ,                  |                   |
|                            | < Back                                                | Next >               | Cancel            |

## Klik op Next.

Vervolgens krijgt u een scherm met een voorstel voor de naam Mailwasher toe te voegen aan de reeds bestaande programma's.

| lect Program Folder |                                                                                                    | X                                                                                                    |
|---------------------|----------------------------------------------------------------------------------------------------|----------------------------------------------------------------------------------------------------|
|                     | Setup will add program icons to the Program Folder listed below.<br>You may type a new folder name, or select one from the existing<br>Folders list. Click Next to continue.<br>Program Folders:<br>MailWasher<br>Existing Folders:<br>2BrightSparks<br>502PC SUITE<br>activepdf<br>Adobe<br>ADSL USB MODEM<br>ahead Nero<br>Arachnophilia<br>Autodesk | ]                                                                                                    |
| Installbhield       | <back next=""> Cancel</back>                                                                                                    | 1                                                                                                    |
|                     | ect Program Folder                                                                                                    | ect Program Folder         Setup will add program icons to the Program Folder listed below.<br>You may type a new folder name, or select one from the existing<br>Folders list. Click Next to continue.         Program Folders:         MailWasher         Existing Folders:         2BrightSparks         602PC SUITE         activepdf         Adobe         ADSL USB MODEM         ahead Nero         Arachnophilia         Autodesk |

Klik op Next. Het programma wordt dan volledig geïnstalleerd en u krijgt volgend scherm:

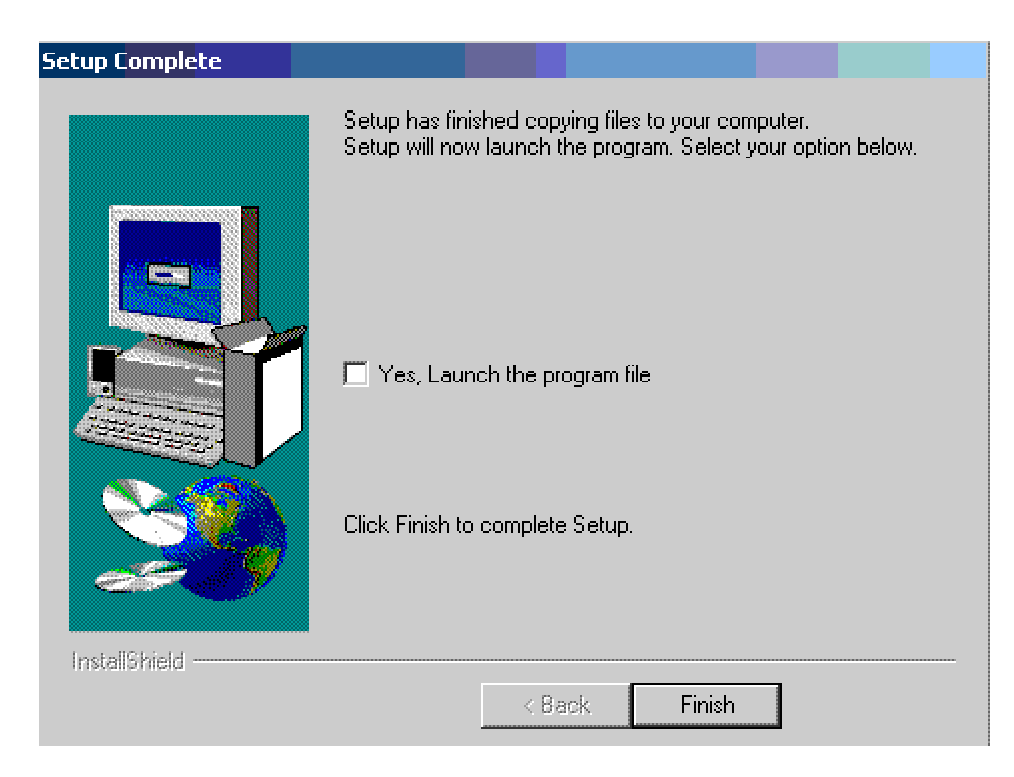

Klik op Finish om de installatie te voltooien, zet eventueel een vinkje bij "Yes, launch the programm file" als je mailwasher onmiddellijk wil starten.

### 3. Instellingen

Kijk nu eens op uw bureaublad, er is een snelkoppeling Mailwasher bijgekomen. Door daar op te dubbelklikken start u het programma. U kunt uteraard ook starten via Start - Alle programma's - Mailwasher.

a. **instellen van de accounts** : u moet eerst vertellen welke accounts Mailwasher moet behandelen, dit zijn uw normale e-mailaccounts die u dagdagelijks gebruikt. Klik op Tools en dan op Accounts.

| MailWasher version 1.33<br>File Email Tools Register Help                                                                                                    |                                                                                                    |
|----------------------------------------------------------------------------------------------------|----------------------------------------------------------------------------------------------------|
| incentives.                                                                                                    |                                                                                                    |
| 1. This signage will disappear.                                                                                                    | Development About me                                                                                                    |
| Check Mail       Stop       Process Mail       Mail Program         Delete       Bounce       Status       From         Account       Server       Username         Constant VAN LOON       pop.belgacom.net       gc6665844         in.versatel.be       in.versateladsl.be       vt632929 | Account Details       ×       ×         Mail Account       Mail Account       d         Su       Type the name by which you would like to refer to this mail account. For example: "Work" or "College e-mail account"       d         Add       Claes roger       Server Information       e         Broperties       Email address:       SMTP server address:       SMTP server address: |
|                                                                                                    | Import     POP3 server address:       User name (POP3):       Password (POP3):                                                                                                    |
|                                                                                                    | Bemember password     Use secure authentication     APOP     MSN     Include this account in default mail check                                                                                                    |
| Mail was last cl                                                                                                    | checked 5 minut                                                                                                    |
| 🏄 Start 👩 🌠 遒 » 😋 gallery 🛛 😡 Nederlandsta                                                                                                    | italig 🔰 mw_acc.gif - Paint 🕜 MailWasher Koppelingen « 🛒 🐠 19:52                                                                                                    |

U kunt "Import" aanklikken : daardoor kunt u bestaande accounts uit outlook of outlook express importeren. Blijkbaar niet uit bijvoorbeeld Thunderbird.

Om een account dat niet kan geïmporteerd wordt toe te voegen klikt u op "Add". In het scherm dat dan open gaat vult u een naam is van het account (kan willekeurig gekozen worden) en alle elementen van uw account die u van uw provider hebt gekregen. Klik op OK als alles behoorlijk is ingevuld. Bij vergissing kunt u een account verwijderen (remove) of wijzigen door het account aan te klikken, vragen naar de eigenschappen (Properties), dan de nodige aanpassingen doen en OK klikken. Indien alle accounts ingevuld zijn klik op Close.

b. **opstellen van filters :** hiermee geeft u aan welke mails u niet wenst te krijgen in uw mailbox. Via Tool - Filters krijgt u een scherm waarop het mogelijk is filters toe te voegen (Add), te wijzigen (Modify) of te schrappen (Delete). Laat ons een voorbeeld geven van de vele mogelijkheden van het instellen van filters. Klik op Add.

| Edit Filter            |                                                                                                    | × |
|------------------------|----------------------------------------------------------------------------------------------------|---|
| Filter name            | koopjes                                                                                                    |   |
| Status description     | Filtered                                                                                                    |   |
| Priority               | This filter takes precedence over the friends list                                                                                                    |   |
| Action                 | <ul> <li>Mail is legitimate</li> <li>Do not display this email in the list</li> <li>Add to blacklist</li> <li>Mark for deletion</li> <li>Mark for bounce</li> </ul> |   |
| Apply this filter when | <ul> <li>all of the rules below are satisfied</li> <li>any rule below is satisfied</li> </ul>                                                                       |   |
| Rules                  |                                                                                                    |   |
| The body               | 💌 contains 💌 viagra                                                                                                    |   |
| The 'Subject' field    | Contains koopjes                                                                                                    |   |
| More Rules             | Eewer Rules                                                                                                    |   |
|                        | OK Cancel                                                                                                    |   |

Een mail waarin "viagra" voorkomt in de tekst van een mail (The body contains viagra) **of** (dit is omdat "any rule below is satisfied", dus als aan één van de twee regels voldaan is) als het onderwerpveld van de mail het woord "koopjes" bevat (The Subject filed contains koopjes) dan wordt de mail gemarkeerd als een mail die moet verwijderd worden (mark for delete). U begrijpt onmiddellijk dat er enorm veel mogelijkheden bestaan om filters in te stellen, het is onmogelijk om alle mogelijkheden te geven. Proberen zou ik zeggen.

Toch nog iets over de mogelijkheid een ontvangen bericht te "bouncen". Bounce betekent dat mailwasher een vals bericht stuurt naar de afzender van een bericht met de medeling dat het adres van de ontvanger niet bestaat. Dit zou de kans om verder spam te krijgen van een bepaalde afzender moeten verminderen.

#### 4. Ontvangen van berichten

Als je berichten wenst te ontvangen start u best **altijd** met mailwasher, en niet met uw normaal emailprogramma. Uiteraard moet er verbinding zijn met het net. Wanneer u mailwasher start en als er voor u berichten op de server staan dan krijgt u daarvan een lijst.

| riie Lm  | iali Ioois |          | Help<br>t is free to u<br>realise not e<br>Therefore, if<br>Contact me | ise and will never<br>everybody likes to<br>you chose to, I w | expire. I would like<br>contribute to some<br>ould like you to de<br>Development | e to be paid for my e<br>ething they can get fo<br>cide on the price you | fforts, but<br>or free.<br>u would pay<br>About me |                      |
|----------|------------|----------|------------------------------------------------------------------------|---------------------------------------------------------------|----------------------------------------------------------------------------------|--------------------------------------------------------------------------|----------------------------------------------------|----------------------|
| Check N  | 1ail 🕇     | Stop     | Process Mail                                                           | Mail Program                                                  |                                                                                  |                                                                          |                                                    | A R<br>Tell a Friend |
| Delete   | Bounce     | Status   | Size                                                                   | From $ abla$                                                  | Subject                                                                          | Received                                                                 | Attachments                                        |                      |
| <u> </u> | Γ          | Normal   | 2,5KB                                                                  | Paul De Brucker - Brig                                        | Re: verbergen van e-rr                                                           | 23/09/2005 12:36:12                                                      | none                                               |                      |
| Γ        | Γ          | Normal   | 5,7KB                                                                  | mailer-daemon@qmail                                           | failure notice                                                                   | 23/09/2005 12:21:21                                                      | none                                               |                      |
|          | Γ          | Normal   | 1KB                                                                    | leo.deheyder@versati                                          | [Auto-Reply] gratis soft                                                         | 23/09/2005 12:21:21                                                      | none                                               |                      |
|          |            | Normal   | 10,1KB                                                                 | eBay (ebay@reply3.el                                          | Elke dag 302 prijzen te                                                          | 22/09/2005 20:08:01                                                      | none                                               |                      |
| <b>V</b> |            | Filtered | 1.1KB                                                                  | ezgktwaze@hotmail                                             | Try it!                                                                          | 23/09/2005 12:06:08                                                      | none                                               |                      |

|                              | Done.           |     |
|------------------------------|-----------------|-----|
| 🐉 Start 🞯 🔣 🥭 🏾 🖗 MailWasher | Koppelingen 🤜 🛃 | Ø ն |

Daarin zie je alle berichten die op de server staan. Je ziet de afzender, het onderwerp, de grootte, of er al dan niet bijlagen bij zijn, ....(de lijst van de zaken die je wil zien kan aangepast worden via Tools -Options). Berichten die aan de criteria voorzien om gefilterd te worden krijgen de status "Filtered" en worden in overeenkomst met de ingestelde filter voorgesteld om verwijderd te worden. Een bericht dat je niet wenst binnen te halen zet je gewoon op Delete. Als je op een lijn van een bericht klikt dan kun je via Email de afzender op de zwarte lijst zetten (Blacklist) of op de vriendenlijst (Friends list). Via Tools kun je beide lijsten aanpassen (bijvoegen, veranderen, verwijderen).

Met "Check Mail" gaat mailwasher zien welke berichten er op de server staan. Met "Process mail" gaan alle bewerkingen van Delete en Bounce uitgevoerd worden, en gaat uw standaard mailprogramma op. Met "Mail Programm" start je uw mailprogramma op.

Er zijn nog veel meer mogelijkheden, maar dit zijn wel de voornaamste.

Terug naar hoodpagina